# How to download a Research Report in knowledge.nadp.org

1. Go to knowledge.nadp.org. Then click **Research** on the main navigation, or the purple button that says **"Purchase Research Reports"** 

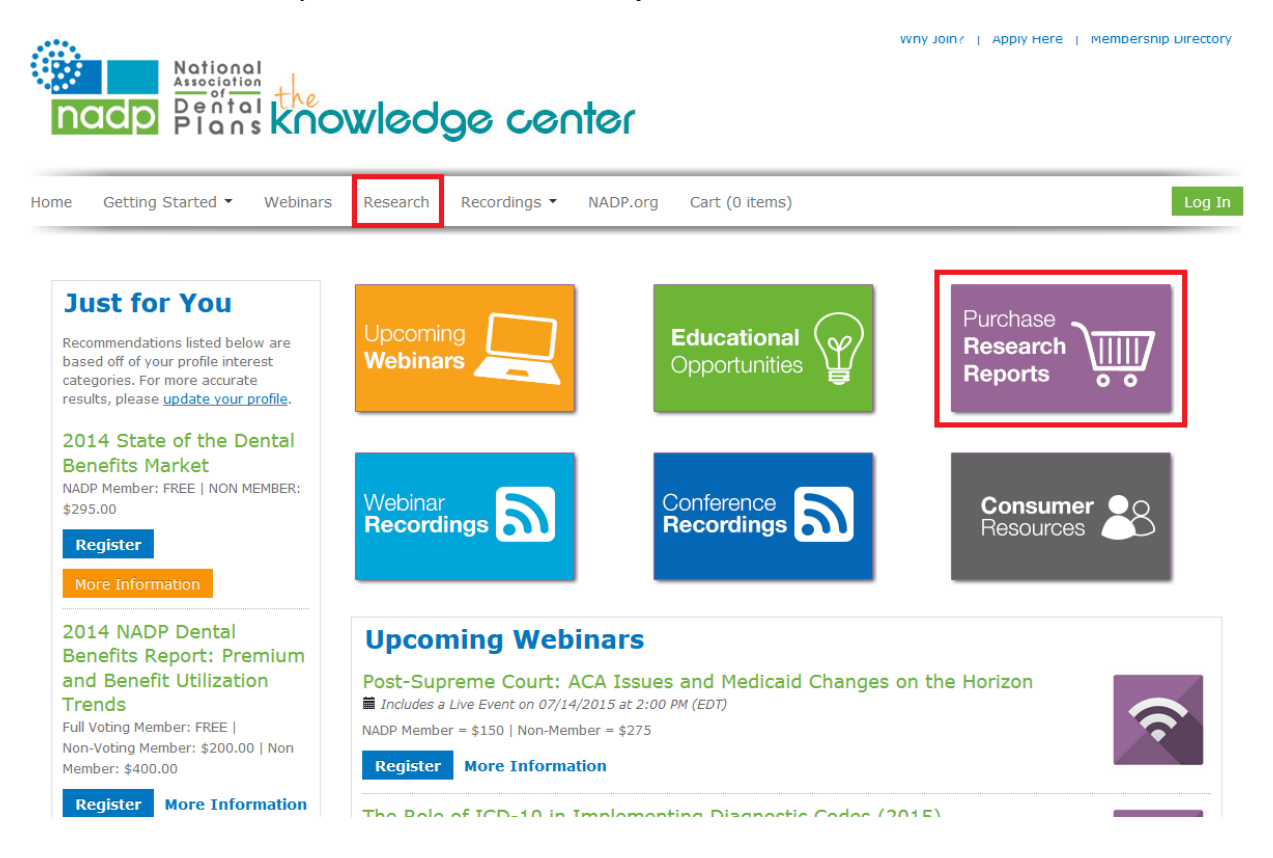

- 2. Select the report you want to download. Click on the title.
- 3. Click Register

## 2014 State of the Dental Benefits Market

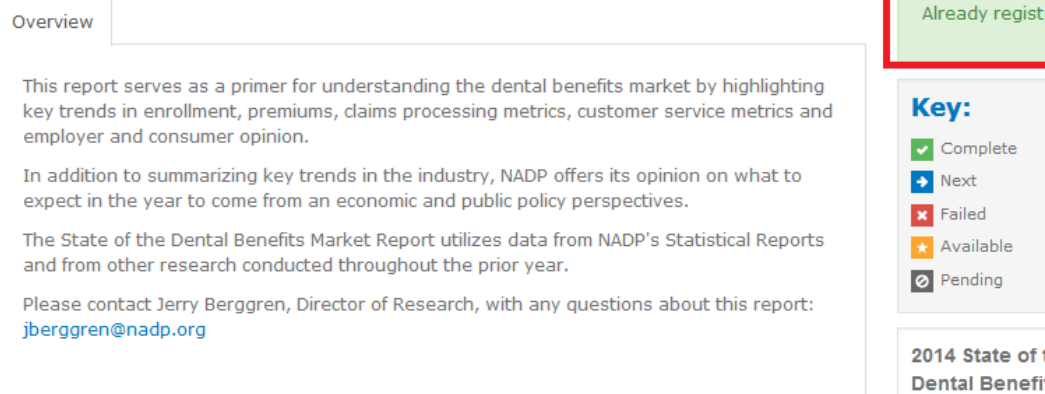

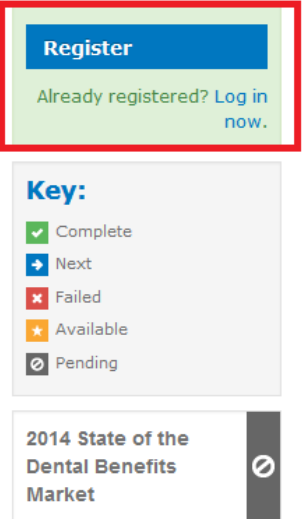

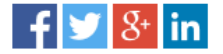

4. Click "Complete Registration Now"

| Registration Options |        |                                   |
|----------------------|--------|-----------------------------------|
|                      | Cancel | Add to cart and stay on this page |

5. You must then LOG IN in order to receive the correct NADP member rate / Non member rate. If you have forgotten your NADP log in please contact <u>loakley@nadp.org</u>.

| e Getting Started • Webman                                                                                                    | s Research Recordings • NADP.org Ci                         | rt (1 Real)                                                                      | 1.00         |
|----------------------------------------------------------------------------------------------------|-------------------------------------------------------------|----------------------------------------------------------------------------------|--------------|
| Just for You                                                                                                    | Your cart                                                   |                                                                                  |              |
| Recommendations lated below are<br>based off of your profile interest<br>integories. For more accurate<br>results, please update your profile.     | Product                                                     | Original price                                                                   | Final price  |
|                                                                                                    | 2014 State of the Dental Benefite Market                    | \$295.00                                                                         | \$295.00     |
| 2014 NADP Dental<br>Benefits Report: Premium<br>and Benefit Utilization<br>Trends<br>Ha Voting Member: FREE  <br>Wohlvoting Member: \$200.00   Non | Discourt Code:                                              | Decourt Code<br>Apply Discourt<br>(Leave Diank if you don't know ofter this is.) |              |
| Member: \$400.00                                                                                                    | Total:                                                      | \$295.00                                                                         | 8295.00      |
| Register More Information<br>2014 State of the Dental<br>Senefits Market<br>2009 Member: FIEE   NON MEMORIE:<br>2390.00<br>Remove From Cart        | You must be logged in to purchase or access these products. | Lo                                                                               | 2 In<br>2 In |

6. Next you will either enter your credit card information. If the report is \$0 then you will just click "Complete Registration".

| Your cart                                                                                                    |                                                                      |                     |             |
|----------------------------------------------------------------------------------------------------|----------------------------------------------------------------------|---------------------|-------------|
| Product                                                                                                    | Original price                                                       | Promo code discount | Final price |
| 2014 State of the Dental Benefits<br>Market Delete                                                                                    | \$295.00                                                             | \$295.00            | \$0.00      |
| Discount Code:                                                                                                    | Apply Discount         (Leave blank if you don't know what this is.) |                     |             |
| Total:                                                                                                    | \$295.00                                                             | \$295.00            | \$0.00      |
| You are registering for the products a<br>Non Member Non Member<br>(oakleylauren4@gmail.com).<br>If you wish to register as someone e | above as:<br>Ise, Log Out                                            | Complete Regist     | ration      |

 The next page you will see shows your registration is complete. You can also print a receipt from the page if needed. If you are ready to download your report, click "View Product"

### **Registration Complete**

| ■Registered at 2015-07-13 15:26:15                    | 🖨 Printable Receipt |                     |             |
|-------------------------------------------------------|---------------------|---------------------|-------------|
| Product                                               | Original price      | Promo code discount | Final price |
| 2014 State of the Dental Benefits Market View product | \$295.00            | \$295.00            | \$0.00      |
| Total:                                                | \$295.00            | \$295.00            | \$0.00      |

#### **Buyer's information**

First Name: Non Member Last Name: Non Member Email: oakleylauren4@gmail.com

#### **Payment information**

✓ You are

Not Applicable

8. You will then click the green "Download" button.

### 2014 State of the Dental Benefits Market

| Overview                             | Discussion                                                                                                    | Ke                       |
|--------------------------------------|----------------------------------------------------------------------------------------------------|--------------------------|
| This repor<br>key trends<br>employer | t serves as a primer for understanding the dental benefits market by highlighting<br>s in enrollment, premiums, claims processing metrics, customer service metrics and<br>and consumer opinion. |                          |
| In addition<br>expect in t           | n to summarizing key trends in the industry, NADP offers its opinion on what to the year to come from an economic and public policy perspectives.                                                |                          |
| The State<br>and from (              | of the Dental Benefits Market Report utilizes data from NADP's Statistical Reports<br>other research conducted throughout the prior year.                                                        | 0                        |
| Please cor<br>jberggren              | ntact Jerry Berggren, Director of Research, with any questions about this report:<br>@nadp.org                                                                                                   | 201<br>Der<br>Mai<br>Res |
|                                      |                                                                                                    | +                        |

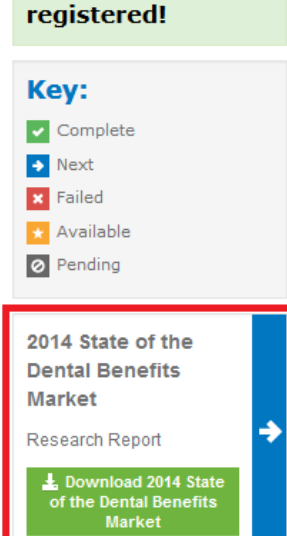

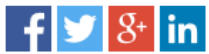